## **Become a Member of the Senior Year Experience**

1. Go to <u>iLearn.marist.edu</u> and log into iLearn using your Marist account and Password.

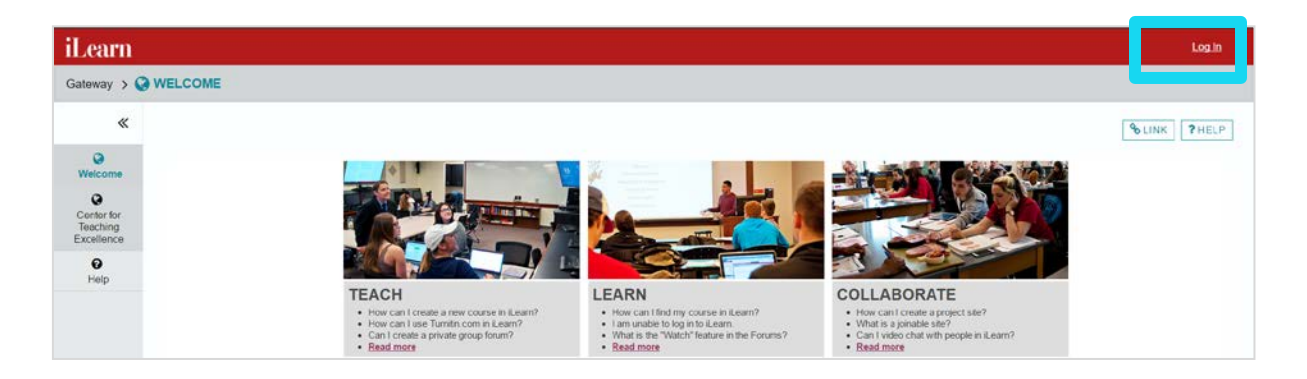

2. On your Home page look for the Membership tool in the left menu

| iLearn                    | A Home DE Sandbox 101 17S ↓ DE Lessons Test 17U ↓                                                                                                    |  |  |  |
|---------------------------|----------------------------------------------------------------------------------------------------|--|--|--|
|                           |                                                                                                    |  |  |  |
| «                         | MESSAGE OF THE DAY                                                                                                    |  |  |  |
| <b>i≡</b><br>Home         | OPTIONS SLINK ?HELP                                                                                                    |  |  |  |
| Calendar                  | Welcome to iLearn!<br><u>Students:</u> Are you looking for your courses? Since it is up to your professor to make them visible, they might not be available yet!                                                                                                    |  |  |  |
| Resources                 | Please contact your professor first.<br><u>Faculty:</u> Have you created your courses yet? Take a quick look at the short video below for a refresher:                                                                                                    |  |  |  |
| <b>€</b><br>Announcements | <ul> <li>Y care by minutes and the second second secon</li></ul> |  |  |  |
| 😁<br>Membership           | Home > Q <sup>0</sup> <sub>0</sub> WORKSITE SETUP                                                                                                    |  |  |  |
| لے<br>Wiki                | ≪<br>Here<br>Here<br>Mew Site<br>Create site from template<br>€ Create site from template                                                                                                    |  |  |  |
| Preferences               | Calledar De gros a pro-contrgined bits effects at weaty outrans a securitor of feer security<br>Resources  Course  Course  Course  Course  This is the il.earn course alle template with commonly used tools.  Failure                                                                                                    |  |  |  |
| DE<br>News                | Click Edit to update your course site information once your course site into make and the steer created.  Click Edit to update your course site information once your course site into make and the steer created.  Select term - selection - selection - selecti        |  |  |  |
| S<br>Marist Library       | OC     Template sept series and     School of Professional Program Template     a       Workste Setup <ul> <li>Project</li> <li>Project</li> </ul>                                                                                                    |  |  |  |
| <b>O</b><br>FoxMail       | Asime FAGs         You can add or remove lools from either type of site at any lime.                                                                                                    |  |  |  |

3. Select the Joinable Site

| iLearn              | Home ACCT_204N_ | 111_16F 🗸 🛛 BUS_30 |  |  |
|---------------------|-----------------|--------------------|--|--|
| Home > 🚰 MEMBERSHIP |                 |                    |  |  |
| «                   |                 |                    |  |  |
| <b>i≡</b><br>Home   | My Current Site | S                  |  |  |
| m                   |                 | •                  |  |  |

4. Look for **A Senior Year Experience 2017-2018** and click **Join** to become a member of the site.

| Home > MEMBERSHIP                                                                                                    |                                                   |  |
|----------------------------------------------------------------------------------------------------|---------------------------------------------------|--|
| *                                                                                                    | MY CURRENT SITES JOINABLE SITES                   |  |
| <b>I≣</b><br>Home                                                                                                    | Joinable Sites                                    |  |
| dia di Calendar                                                                                                    |                                                   |  |
| Nesources                                                                                                    | The list below includes sites that can be joined. |  |
| <b>≮</b><br>Announcements                                                                                                    | Viewing 1 - 20 of 53 sites                        |  |
| Search Strain Strain St | <pre>&lt; show 20 items</pre>                     |  |
| <b>⊘</b><br>Wiki                                                                                                    |                                                   |  |
| ٥                                                                                                    | Worksite =                                        |  |
| Preferences                                                                                                    | A Senior Year Experience 2017-2018                |  |
| News                                                                                                    | Join                                              |  |
|                                                                                                    |                                                   |  |